# 快速操作指南 TH8300系列可编程直流电子负载

#### 本指南适合下列型号:

| 型号            | 区别及功能说明             | 型号            | 区别及功能说明              |
|---------------|---------------------|---------------|----------------------|
| TH8300-5      | 机框                  | TH8303-80-60  | 单通道, 80V,60A,300W    |
| TH8301-80-20  | 双通道, 80V,20A,100W*2 | TH8304-80-80  | 单通道, 80V,80A,400W    |
| TH8301A-80-20 | 双通道, 80V,20A,200\*2 | TH8302-600-10 | 单通道, 600V, 10A, 200W |
| TH8302-80-40  | 单通道, 80V,40A,200W   | TH8303-600-15 | 单通道, 600V, 15A, 300W |

## 一. 前面板基本说明

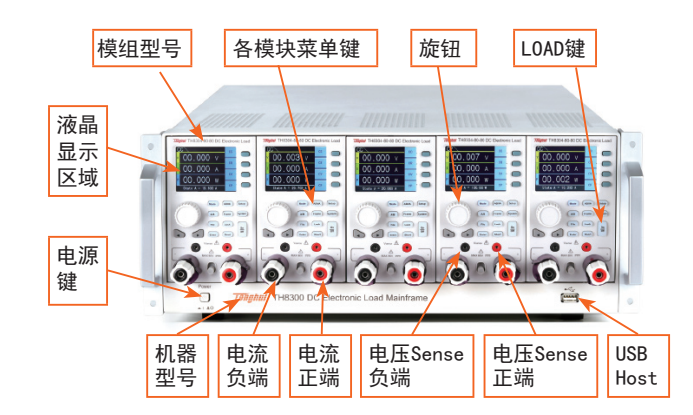

## 二. 后面板基本说明

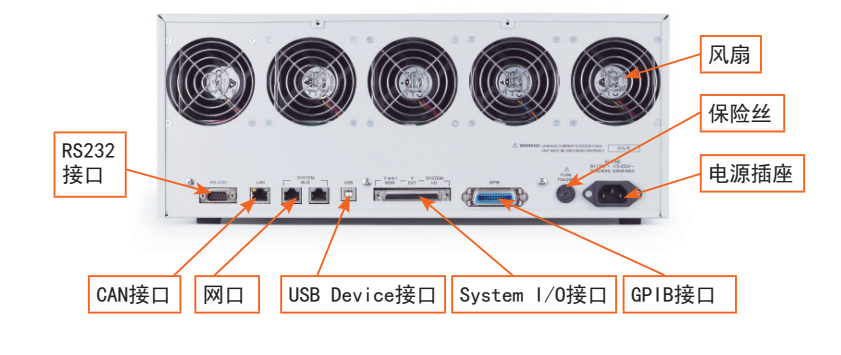

## 三. 推荐测试端接线方式

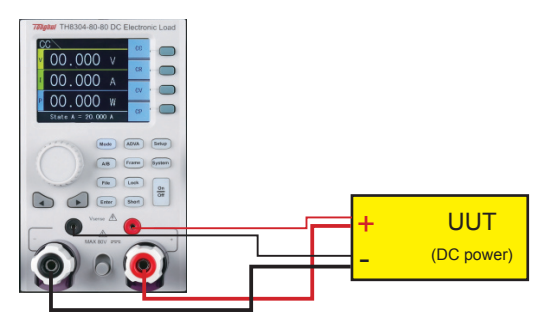

- 1. 先将电源正输出端接电子负载电流正端,电源负输出端接电子负载电流负端;
- 2. 如果打开电压Sense功能,需在系统设置中开启V-Sense设置项,将电源正输出端接电子负载V-Sense正端,电源负输出端接电子负载V-Sense负端。
- 3. 电源开启输出功能,电子负载按下Load键,开始测试。

### 四. 实例操作

- 1. 测试端按推荐电路接好测试线。
- 2. 插上电源线,开机。
- 开机成功后,默认常规模式测量界面,Mode键灯亮, CC模式。

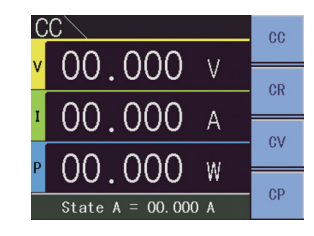

#### 4. CC模式操作

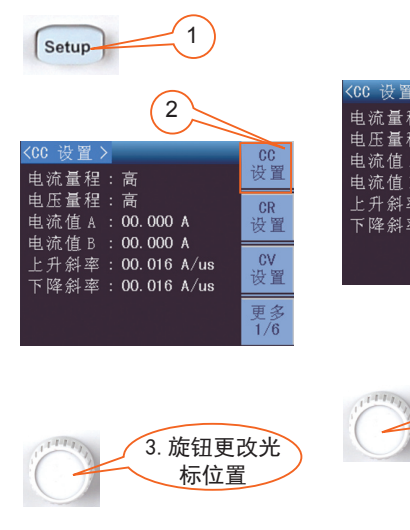

| C0C 设置>  高   电流量程:高     电流值A:00.008 A 中   电流值B:00.008 A    上升斜率:00.008 A/us    工路対象:00.008 A/us |
|-------------------------------------------------------------------------------------------------|
| 电压量程:高<br>电流值A:00.008 A<br>电流值B:00.008 A<br>上升斜率:00.008 A/us<br>玉路创速:00.008 A/us                |
| 电流值 B : 00.008 A<br>上升斜率 : 00.008 A/us                                                          |
|                                                                                                 |
| 下译示学 . 00.000 A/US                                                                              |

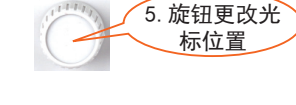

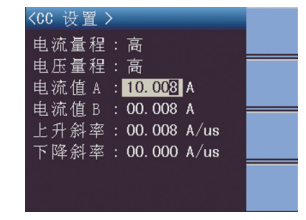

6. 按下旋钮中间键,进入编 辑状态,旋动旋钮更改数值

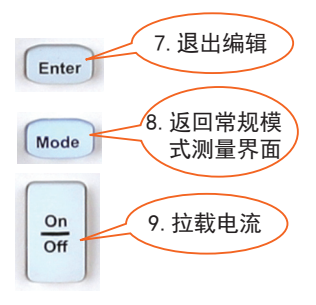

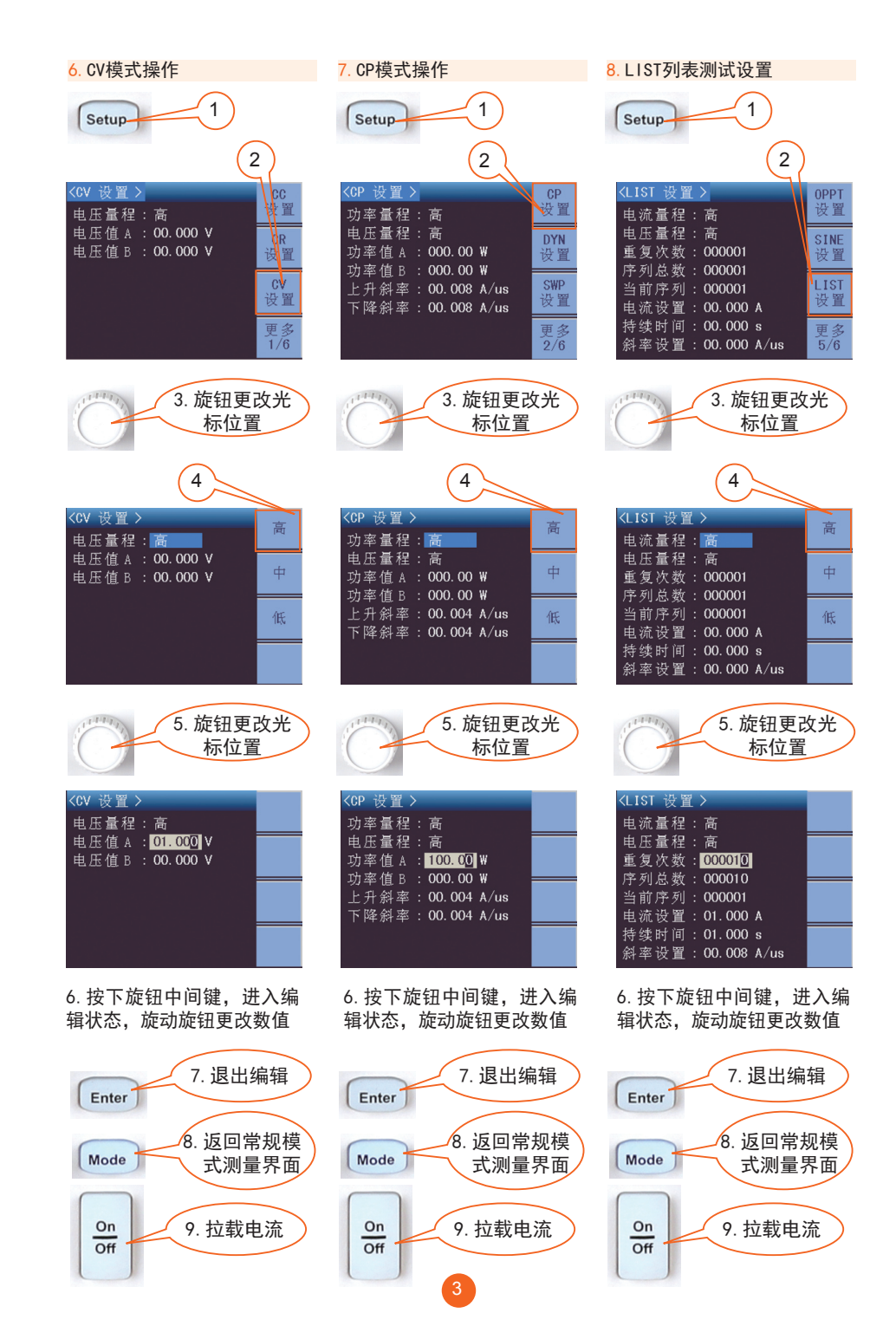

#### 9. AUTO自动测试设置

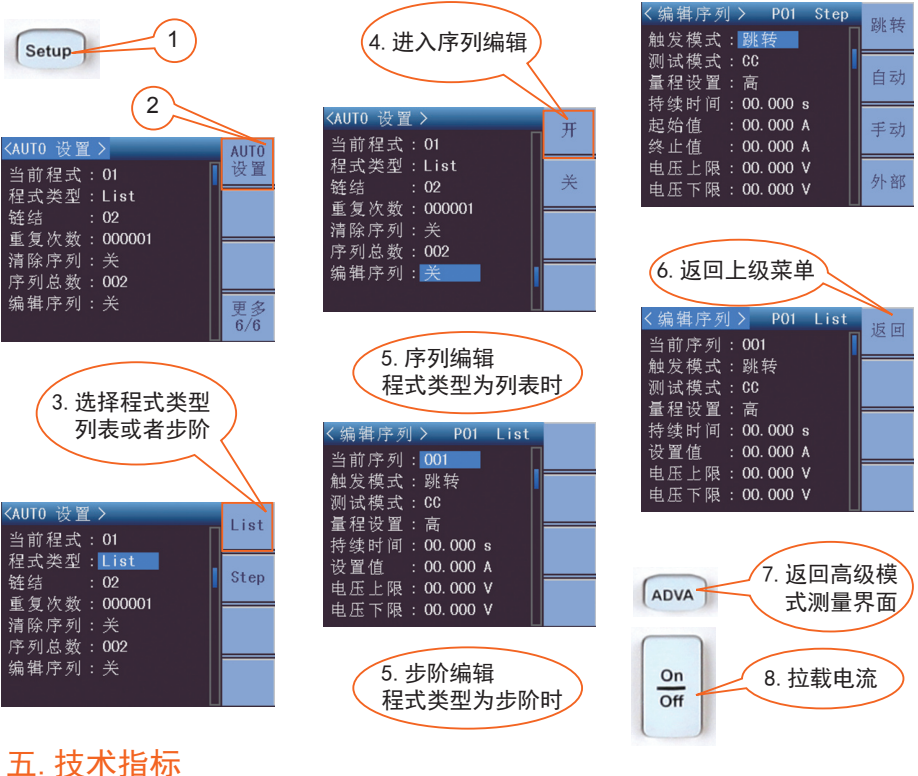

| 型号            | 电压   | 电流  | 功率     | 最小操作电压    |
|---------------|------|-----|--------|-----------|
| TH8301-80-20  | 80V  | 20A | 100WX2 | 0. 5V@20A |
| TH8301A-80-20 | 80V  | 20A | 200WX2 | 0. 5V@20A |
| TH8302-80-40  | 80V  | 40A | 200W   | 0. 5V@40A |
| TH8303-80-60  | 80V  | 60A | 300W   | 0. 5V@60A |
| TH8304-80-80  | 80V  | 80A | 400W   | 0. 4V@80A |
| TH8302-600-10 | 600V | 10A | 200W   | 2. 0V@10A |
| TH8303-600-15 | 600V | 15A | 300W   | 2. 0V@15A |

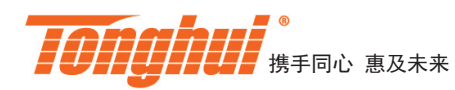

常州同惠电子股份有限公司

地址: 江苏省常州市新北区天山路3号 电话: 00-86-519-85195199,85132222

更多产品咨询尽情浏览 http://www.tonghui.com.cn

同惠微信公众号

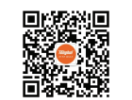

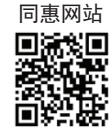

传真: 00-86-519-85109972 Email: sales@tonghui.com.cn

400-624-1118